Manufacturer Registration in DEP Online: Step-by-Step Guidance

New Jersey Recycled Content Law (N.J.S.A. 13:1E-99.135-157)

#### NJDEP Online – Create an Account

- Navigate to <u>NJDEP Online</u> and create an account using the instructions provided.
- Click on the link to the instructions and carefully follow the next steps.
- Most manufacturers will not have an existing account, but if you do, you can skip this step and proceed to login.

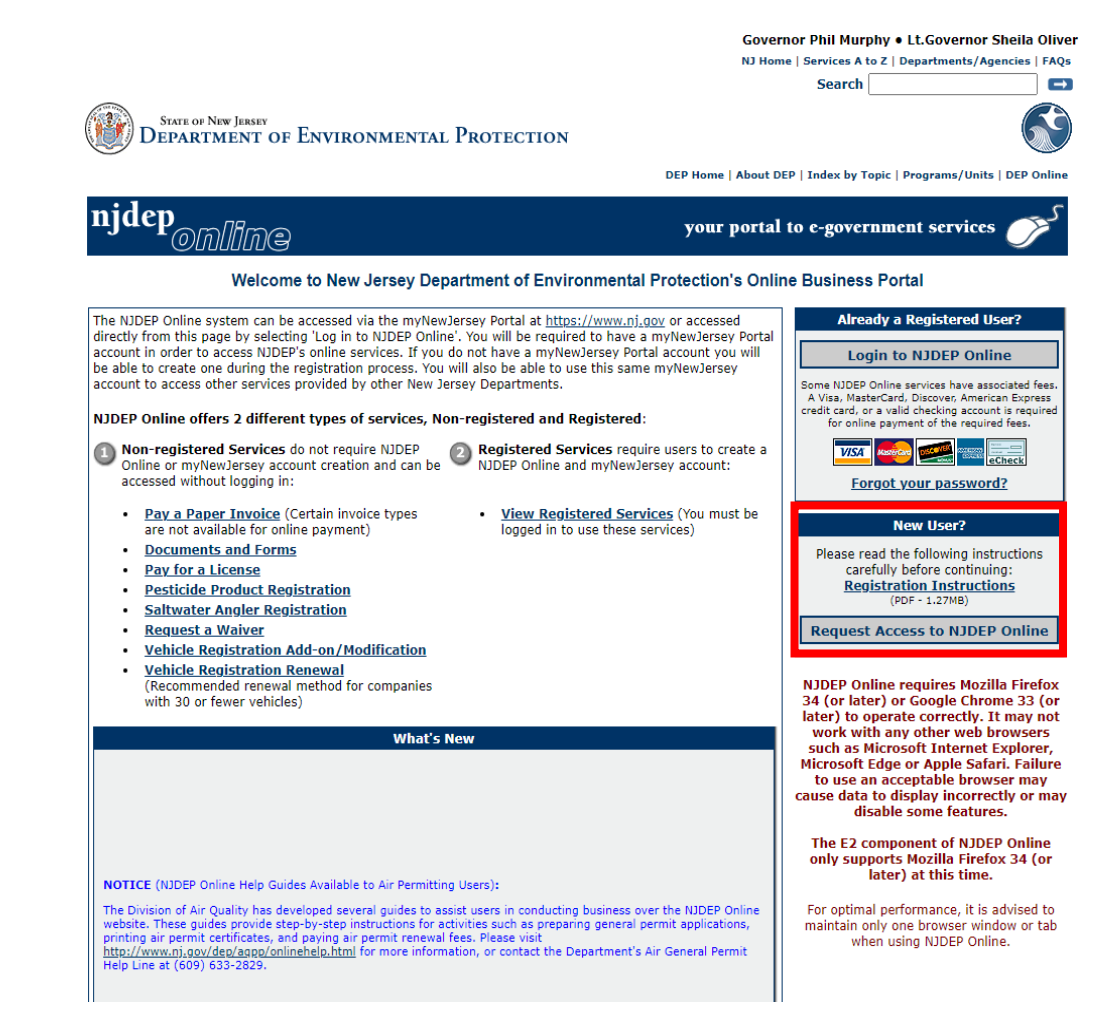

#### NJDEP Online – Registration

- After creating an account, proceed to login and navigate to the My Workspace screen.
- You will receive a notice upon logging in regarding Case Inventory Documents (CIDs). You can ignore this message and select continue, as manufacturer registration does not use CIDs.

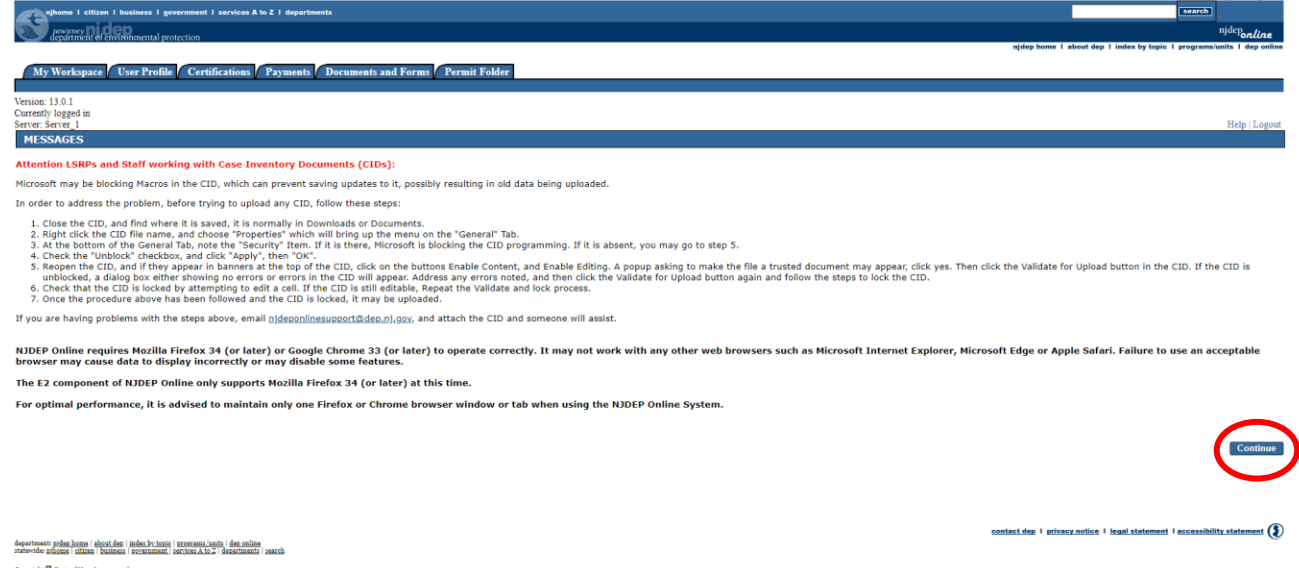

nownoe maceine (staten (states) powerinnest, isriices A to 2 (deb spright 3) State of New Jersey, 1996-2004 gartmest of Denvironmental Protection 0. Box 400 (). Box 400

- The MyWorkspace screen is your homepage to NJDEP Online.
- To begin registration, you will need to click 'Configure Services' and navigate to and select 'Recycled Content Manufacturer Registration' under Solid and Hazardous Waste.
   Once selected, scroll to the bottom of the configure services page and click 'ok'.
- The registration service has now been added to your Service Selection.

|                                                                                                    |                                                                                                    |                                                                                                    |                                                                                                    | 2049-42429-24020                                     |
|----------------------------------------------------------------------------------------------------|----------------------------------------------------------------------------------------------------|----------------------------------------------------------------------------------------------------|----------------------------------------------------------------------------------------------------|------------------------------------------------------|
| Six Austral<br>Mythem 1 diam 1 between 1 personal 1 and a 1 i deprivation<br>Person (11.01 )                                                                                                    | 0.<br>Solid and Hazarbos Weste<br>∭_Solid and Hazarbos Washing Services                                                                                                    | Toxic Celtschrophe Prevention Act (TCPA)<br>③ □ 403PP Salmit                                                                                                    | Provide a status 1 balana 1 presente 1 balana 1 presente 1 balan bala 1 bagaturata<br><u>Describili de la la constatus</u>                                                                                                    | njdeljoeline                                         |
| a appende di indianaza pantan (de han i dan da ji bin by bin i dan da ji bin by bin by bin by bin | <ul> <li>(1) (一般なな Collecton File)</li> <li>(2) (一般なな Regionation</li> <li>(3) (一般なな Regionation</li> <li>(3) (一般なな Regionation</li> <li>(4) (一般ななななな Regionation</li> </ul> | Air Phogram<br>③ [] FR4015 File Sobmission<br>③ [] General Fermits (for minor source facilities only)                                                                                                    | My Weikupor User Profile Certification (Prymets Document and Form (Permit Folder                                                                                                    | teat eep 1 moek by topic 1 programsamits 1 dep ennee |
| nnn: 1311<br>menth biggel n:<br>ner: Sena J Bely Liegne<br>MY WOORSYNCE                                                                                                    | B) Velick Stortston Reset                                                                                                    | <ul> <li>O Cherneral Operating Anemita (for Tile V major source facilities only)</li> <li>O Chegistratores</li> <li>O Chine Hard Combastion Adjumment</li> </ul>                                                                                                    | Venit 101<br>Canad kegari ki<br>Sara: Sara J<br>MY WORKSYACE                                                                                                    | Hép (Logout                                          |
| Service Selection D                                                                                                    | -                                                                                                    | () C Pemity Cardicate Folder<br>() C Beness Emission Hostoving Performance Reports (EBMPR)<br>() C Peninds: Complexos Cardication                                                                                                    | Service Selection Note: Access to this electron service selection and submittal area is granted by selecting facilities using the same services are accessible enflort selecting facilities as shown below.                                                                                                   | 80                                                   |
| Me extend to the rectificities encoded and solutions are a granted by security downed bing the <u>rectificities</u> some secures are accessed e monou security downed as some beau.                                                                                                    |                                                                                                    | () Diese Antorit Fregan<br>() Diese Knohming & Republic Rule<br>() There in a service in the service in the service | Solid and Househows Waste<br>Benyled Content Newslandows Registration                                                                                                    |                                                      |
| (b) A failuite/Program Interests CE Control of Control of Control o          | Site basediation for (1533) : Motivations Services<br>() _Petic Motivation and Converts from Submission                                                                      | ()_max sommas<br>()_Graf Piples Rodentization Report<br>Site Remediations Reform Act (SBAI) - Report and Workplan Services<br>()_Grafit Can RA, Cane RSL, or Class St Standarder Report Schrödere                                                                                                    | Wy (solitics/Program Interests  We (You may add Solities Program Interests)                                                                                                    | Configure Services                                   |
| My Services - In Progress 00                                                                                                    | Binister of Land Resource Protection<br>③□4pp for Land Use Grows Armst-Sy-Carolication<br>③□4pp for Land Use Autorization or Permit                                          | Night to Koon and Pollution Prevention Program<br>j)_Community Kight To Koon Survey<br>j)_Chileses and Polution Prevention Report and Polution Prevention Plan Summary                                                                                                    | You do not have any facilities in your profile. You may add facilities by selecting the Add Facility Justim on the My Workspace screen.                                                                                                    | Add Facilities                                       |
| eller. To edit or resume working on an "In Progress" kem, please click on the appropriate number in the ID column.<br>vo do not have any "In Progress" Senices.                                                                                                    | C) Laply for or Parke a Letter of Interpretation     C) Control Toldands Lonne     C) Toldands Lonne                                                                         | tinderground Sturage Tank (UST) Program<br>))linderground Sturage Tank lottor of Intent to Close<br>()UST Rejetization Services                                                                                                    | Phy Services - In Progress                                                                                                    | 68                                                   |
| Wy Services - Submitted C                                                                                                    | (i) ☐ Teldends (Lense Owenship Clauge<br>(i) ☐ New Teldends keyTechtin<br>(ii) ☐ Sebirt Additional Information for a Land Use Authorization or Permit.                       | () CUIST Addomal Certification Service<br>Water Monitoring<br>() Tutare Caulty Data Ectange                                                                                                    | were in each of some from your and in ringress here, preservice, on the appropriate honore in the purposition.<br>Hou do not have any "In Progress" Services.                                                                                                    |                                                      |
| w do not have any "Subnitted" Services.                                                                                                    | -<br>Winter Sopply<br>@⊡Denking Nater(coles)<br>@⊡Denking Nater(coles)                                                                                                    | - Well Permitting<br>∭□Wil Permitting Service Selection                                                                                                    | 3 My Services - Submitted Note: If the starts of your service is "Submission Failed - Please contact DR?" please send an e-mail to ripispontinesupport@dep.nl.gov for assistance. Please include the Service ID number of the failed submittal in the message. Note do not have a num. "Submission" Services. | 68                                                   |

 Click the link to 'Recycled Content Manufacturer Registration' and proceed with the prompts provided.

Shin Nationhoe

| Open 1 states 1 presented 1 writes 8 b 2 1 depresent           Proven 1.000<br>Approved 16 stretchares 1 precisa           Mc Worksong 7 Euro-Parks         Provents 1 Eurone 7 Euro-Parks                                                                                                    | tion and the second second sec | njhome I citizen I bus<br>newiersey<br>department of environ                                                                                                    | ness I government I services A to Z I departments                                                                                                    |
|----------------------------------------------------------------------------------------------------|----------------------------------------------------------------------------------------------------|----------------------------------------------------------------------------------------------------|----------------------------------------------------------------------------------------------------|
| Page and page a second and a second and a second a second | Béy Lupa<br>Tab                                                                                                    | My Workspace Use<br>Version: 17.0.03<br>Currently logged ir<br>Server: Server_2                                                                                                    | r Profile Certifications Payments Documents and Forms Permit Folder NJDEP Online FAQs Help   Logout                                                                                                    |
| Note: Access to the electronic service selection and submittal area is granted by selecting facilities using the <u>user write</u> . Some services are accessible without selecting facilities as shown below.            Solid and Hazardoox Mache           Very Access to the electronic service selection and submittal area is granted by selecting facilities using the <u>user write</u> . Some services are accessible without selecting facilities as shown below.            Solid and Hazardoox Mache           Weight Content Hazardoox Mache           Weight Content Hazardoox Mache           Mache Content Hazardoox Mache           Mache Content Hazardoox Mache                                                                                                    | Catigue Sonices<br>Catigue Sonices<br>© C<br>Add Facilities                                                                                                    | 1 - Instructions         2 - Service Type         3 - Manufacturer<br>Information         4 - Manufacturer<br>Regulated<br>Products Upload         5 - Manufacturer<br>Regulated<br>Products Upload<br>Confirmation         6 - Graduate | There are two types of registrations under the Recycled Content Law:  I. Initial Registration is for manufacturers registering for the first time. C. Annual Renewal is for manufacturers that have already completed an Initial Registration and received a Facility ID from NJDEP Online. Before beginning either registration process, please complete a new <i>Regulated Containers and Packaging Products Spreadsheet</i> , which can be found <u>here</u> . Please note that the NJDEP has made modifications to this spreadsheet; therefore, all manufacturers must complete and upload the updated version to this service in order to complete the registration process. The spreadsheet is intended to help manufacturers identify which containers and packaging products they generate and whether those containers and packaging products that are associated with each manufacturer. Information provided in the spreadsheet will also help NJDEP identify the brands of containers and packaging products that are associated with each manufacturer. |
| <ul> <li>If y Services - In Progress</li> <li>Note: To eff or resume working on an "In Progress" item, please click on the appropriate number in the ID clumm.</li> <li>To do not have any "In Progress" Services.</li> <li>If y Services - Submitted</li> <li>Note: The status of your service is "Submitted - Piezee contact DS," please send an e-mail to riplopontinesupport() dop, algons for assistance. Piezee include the Service ID number of the failed submittee who no not have any "Services".</li> </ul>                                                                                                    | G C<br>( in the message                                                                                                    | 7 - Attachment<br>Upload<br>8 - Certification<br>9 - Payment<br>Please Note<br>You may click on a<br>previously visited page                                                                                                    | NOTE: All manufacturers must have an initial registration on file with NJDEP. However, manufacturers that generate only exempt containers and packaging products are not required to submit annual renewals. Manufacturers of containers or packaging products that are not required to submit an annual renewal due the temporary food exemption, will be required to submit annual renewals when the exemption expires.                                                                                                    |

 Select the appropriate service type 'Initial Registration' in screen 2 – Service Type and click 'Continue'

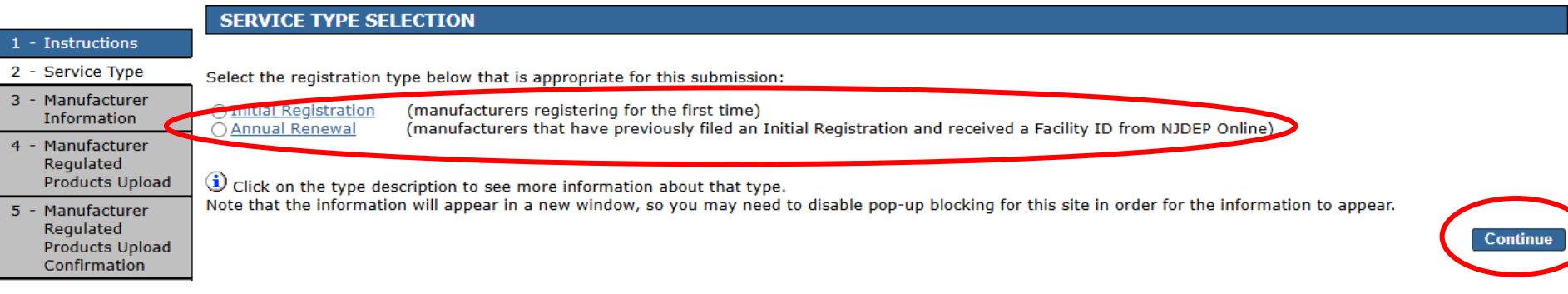

- Fill out screen 3 Manufacturer Information with the required information. All fields, except for the manufacturer website, are required.
- Please enter the manufacturer name, federal tax ID, and website (if applicable), exactly how they appear in the spreadsheet. In the next step, you will upload your completed spreadsheet and if the fields in the spreadsheet don't match exactly how they are entered in the service, your spreadsheet will be rejected.

- Please indicate whether your business qualifies for a fee exemption.
- Manufacturers are exempt from the registration fee if they:
  - 1. generate less than \$5,000,000 in gross revenue; or
  - 2. produce or generate only products that are exempt
- **IMPORTANT**: Selecting 'Yes' to either of the questions below will prompt validations to check for eligibility.
  - Selecting 'Yes' to the first question will prompt a required upload in screen 7 Attachment Upload. You will be required to submit documentation that the manufacturer does in fact generate less than \$5 million in gross revenue
  - Selecting 'Yes' to the second question will prompt the service to check the exemption column for each entry in the Regulated Container and Packaging Product Spreadsheet. An exemption must be selected for each entry, otherwise the service will reject the spreadsheet.

\*In the previous calendar year, was less than \$5 million in gross revenue generated?

~

\*Does the manufacturer generate only exempt products?

.

- After completing the manufacturer info screen, you will be prompted to upload your completed Regulated Containers and Packaging Products Spreadsheet.
- Please select 'Choose File' in screen 4 Manufacturer Regulated Products Upload and navigate to your completed spreadsheet.
- Click 'Continue' after uploading the spreadsheet.
- If errors are detected, you will receive a red error message in the lefthand corner outlining the issues that were flagged.
- If no errors are detected, you will be directed to the next screen where you can review the data that was extracted from the spreadsheet.

- After successfully uploading the spreadsheet, you will have the opportunity to review the data that was extracted.
- You can select the regulated product category by clicking through the tabs that were completed in the spreadsheet and subsequently uploaded to the service.

| njhome I citizen I busin<br>navienzer <b>ni clon</b>                                         | ness I government I service                                                                                                    | s A to Z I departments          |                             |                         |                     |                       |                        | search                        | niden <i>e</i>    |
|----------------------------------------------------------------------------------------------|----------------------------------------------------------------------------------------------------|---------------------------------|-----------------------------|-------------------------|---------------------|-----------------------|------------------------|-------------------------------|-------------------|
| department of environ                                                                        | nental protection                                                                                                    |                                 |                             |                         |                     |                       | njdep home I about dep | I index by topic I programs/u | nits I dep online |
|                                                                                              |                                                                                                    |                                 |                             | Falden                  |                     |                       |                        |                               |                   |
| My workspace / Us                                                                            | er Pronie / Certincati                                                                                                    | ions / Payments / Doc           | uments and Forms Permit     | Folder                  |                     |                       |                        |                               |                   |
| Version: 13.0.1<br>Currently logged in:<br>Server: Server 2                                  |                                                                                                    |                                 |                             |                         |                     |                       |                        |                               | Help I Logout     |
| Server Server_2                                                                              | Manufacturer Regu                                                                                                    | lated Products Uploa            | d Confirmation              |                         |                     |                       |                        |                               | 1101p 1 Dogour    |
| <ol> <li>Instructions</li> <li>Service Type</li> <li>Manufacturer<br/>Information</li> </ol> | <ul> <li>1. The data extracted from the uploaded spreadsheet is displayed below in tabs for the manufacturer info and each of the selected categories of regulated containers and packaging products. Please review t accuracy before proceeding.</li> <li>2. If the data is accurate, select 'Continue'.</li> </ul> |                                 |                             |                         |                     |                       |                        |                               |                   |
| 4 - Manufacturer                                                                             | Manufacturer Info                                                                                                    | <b>Rigid Plastic Containers</b> | Plastic Beverage Containers | <b>Glass Containers</b> | Paper Carryout Bags | Plastic Carryout Bags | Trash Bags             |                               |                   |
| Regulated<br>Products Upload                                                                 | Manufacturer In                                                                                                    | formation                       |                             |                         |                     |                       |                        |                               |                   |
| 5 - Manufacturer<br>Regulated<br>Products Upload                                             | Manufacturer Name                                                                                                    | e: XYZ Mar                      | ufacturing                  |                         |                     |                       |                        |                               |                   |
| Confirmation                                                                                 | Manufacturer Webs                                                                                                    | ite: nj.gov/d                   | ер                          |                         |                     |                       |                        |                               |                   |
| 6 - Contacts                                                                                 | Federal Tax ID(EIN                                                                                                    | ): 12-3456                      | 789                         |                         |                     |                       |                        |                               |                   |
| 7 - Attachment<br>Upload                                                                     | Year Submitted:                                                                                                    | 2023                            |                             |                         |                     |                       |                        |                               |                   |
| 8 - Certification<br>9 - Payment                                                             | Regulated Produ                                                                                                    | uct Checklist                   |                             |                         |                     |                       |                        |                               |                   |
| Please Note                                                                                  | <b>Rigid Plastic Contai</b>                                                                                                    | ners: X                         |                             |                         |                     |                       |                        |                               |                   |
| previously visited page                                                                      | Plastic Beverage Co                                                                                                    | ontainers: X                    |                             |                         |                     |                       |                        |                               |                   |
| (above) to navigate back to that screen.                                                     | Glass Containers:                                                                                                    | x                               |                             |                         |                     |                       |                        |                               |                   |
|                                                                                              | Paper Carryout Bag                                                                                                    | is: X                           |                             |                         |                     |                       |                        |                               |                   |
|                                                                                              | Plastic Carryout Bag                                                                                                    | gs: X                           |                             |                         |                     |                       |                        |                               |                   |
|                                                                                              | Plastic Trash Bags:                                                                                                    | х                               |                             |                         |                     |                       |                        |                               |                   |
|                                                                                              |                                                                                                    |                                 |                             |                         |                     |                       |                        |                               |                   |

Skip Navigation

- Contact information is required for the manufacturer point of contact, responsible official who will be certifying the registration on behalf of the manufacturer, and a fee billing contact.
- Contacts may be the same or different person for all three types, based on manufacturer preference.
- After filling out the contact info, you can click 'Save to My Favorite Contacts' and select the contact from the dropdown provided to autofill for the remaining contact types.

| _                                                                                                    | Contacts                                                                                                    |                                                                                                    |
|----------------------------------------------------------------------------------------------------|----------------------------------------------------------------------------------------------------|----------------------------------------------------------------------------------------------------|
| 1 - Instructions                                                                                                    |                                                                                                    |                                                                                                    |
| 2 - Service Type     3 - Manufacturer     Information     4 - Manufacturer     Regulated     Products Upload     5 - Manufacturer     Regulated     Products Upload     Confirmation | <ol> <li>Facility Contact, Responsible Party, and Fee/Billing contacts are all required. The same individual may</li> <li>The Facility Contact is the individual completing the registration on behalf of the manufacturer. This per contact should NJDEP need to get in touch with the manufacturer.</li> <li>The Responsible Party is the individual authorized to certify official documents on the manufacturer's 1 certifying that the information provided through the registration process is true and accurate in the net.</li> <li>Select the contact type at the top of the screen and enter the contact information to the user's profile so that it will be available to input for the other contact type.</li> <li>When all contacts have been completed, select 'Save' at the bottom and then select 'Continue' to process.</li> </ol> | be listed under more than one contact type.<br>erson will have knowledge of the manufacturer's recycled content procurement and utilization and will be the point of<br>behalf. This person's position should be equivalent to the director level or above. This person will be responsible for<br>ext section of this registration service<br>individual. Once an individual's information has been entered, you may select 'Save to My Favorite Contacts' to save<br>ypes (if the same contact information applies) as well as for annual renewals submitted in subsequent years.<br>ceed to the Certification screen. |
| 6 - Contacts<br>7 - Attachment                                                                                                    | 🥝 1. Facility Contact 🥙 2                                                                                                    | 2. Responsible Party 🥙 3. Fee/Billing                                                                                                    |
| 8 - Certification                                                                                                    | 1. Facility Contact                                                                                                    |                                                                                                    |
| 9 - Payment                                                                                                    |                                                                                                    |                                                                                                    |
| Please Note<br>You may click on a<br>previously visited page<br>(above) to navigate                                                                                                  | Note: Selecting an option below will replace all information for this contact. Insert From Existing Contact(s)   *First Name:                                                                                                    | Save to My Favorite Contacts     *Address Line 1:                                                                                                    |
| Dack to that screen.                                                                                                    | Middle Initial:                                                                                                    | Address Line 2:                                                                                                    |
|                                                                                                    | Title:                                                                                                    | *County:                                                                                                    |
|                                                                                                    | *E-Mail Address:                                                                                                    | *City:                                                                                                    |
|                                                                                                    | *Confirm E-Mail:                                                                                                    | *State: New Jersey ~<br>*Zin Code:                                                                                                    |
|                                                                                                    | *Organization Name:                                                                                                    |                                                                                                    |
|                                                                                                    |                                                                                                    |                                                                                                    |
|                                                                                                    | *Type *Contact Number(must<br>be 10 digits) Extension Comments Remove                                                                                                    |                                                                                                    |
|                                                                                                    | Add Number                                                                                                    |                                                                                                    |
|                                                                                                    |                                                                                                    | Note: Please enter contact information on ALL required before clicking Continue.                                                                                                    |

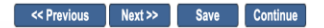

- Attachment Upload allows the user to upload any additional documentation that you would like to bring to the attention of the Department. Submitted documentation is left to the discretion of each manufacturer and the associated parties involved.
- <u>Please note:</u> If you selected the fee exemption for below \$5 million gross revenue in Screen 3 – Manufacturer Information, you will be required to upload documentation demonstrating proof of eligibility for this exemption. You will not be able to proceed until documentation is uploaded or the answer is changed to 'No'.

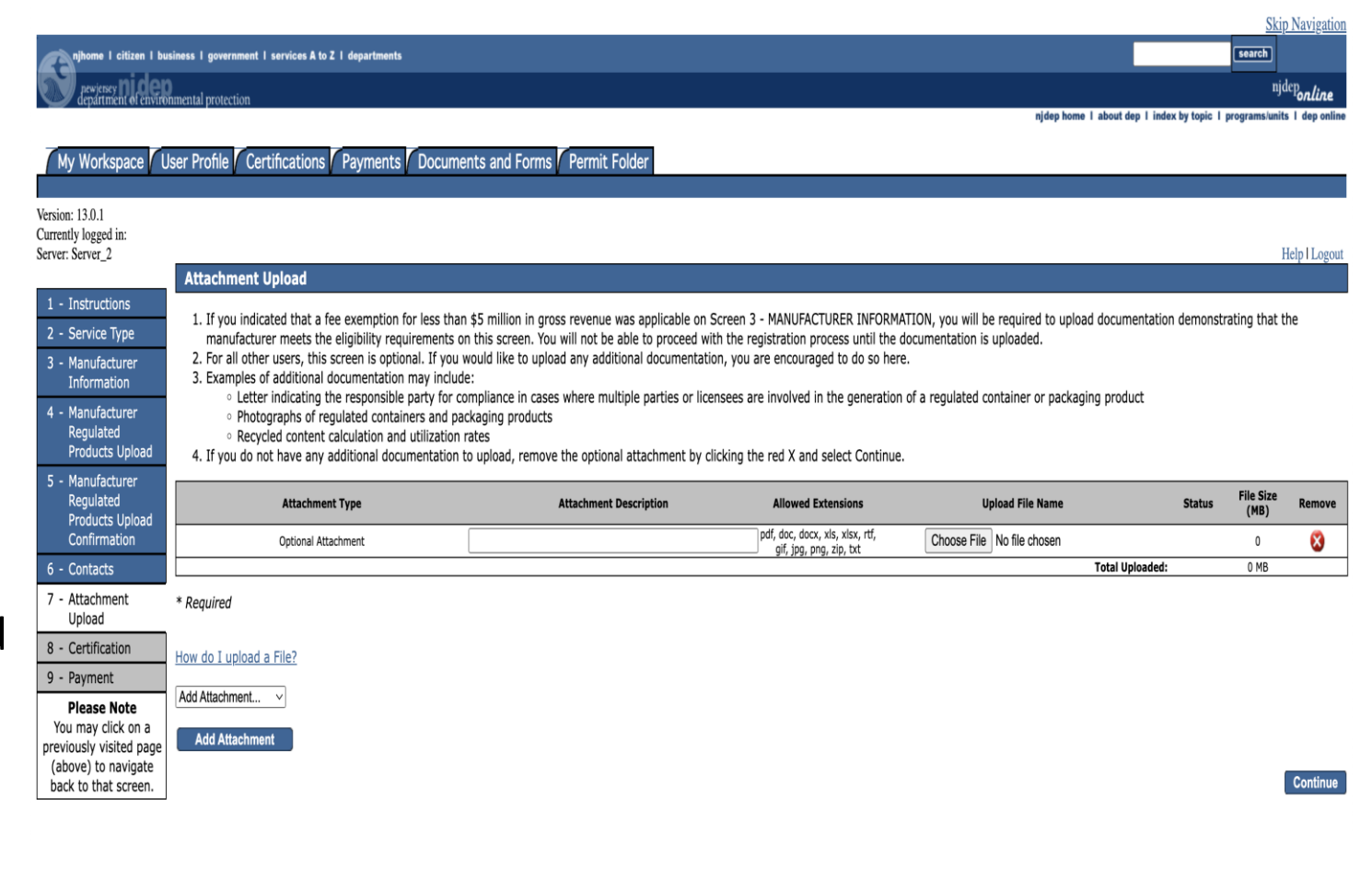

- Certification requires the responsible official to certify that all information submitted in the registration is true and accurate. The responsible official should be an employee authorized to sign/certify legal documents on the manufacturer's behalf
- Answer the challenge question provided and enter your certification PIN to complete certification.

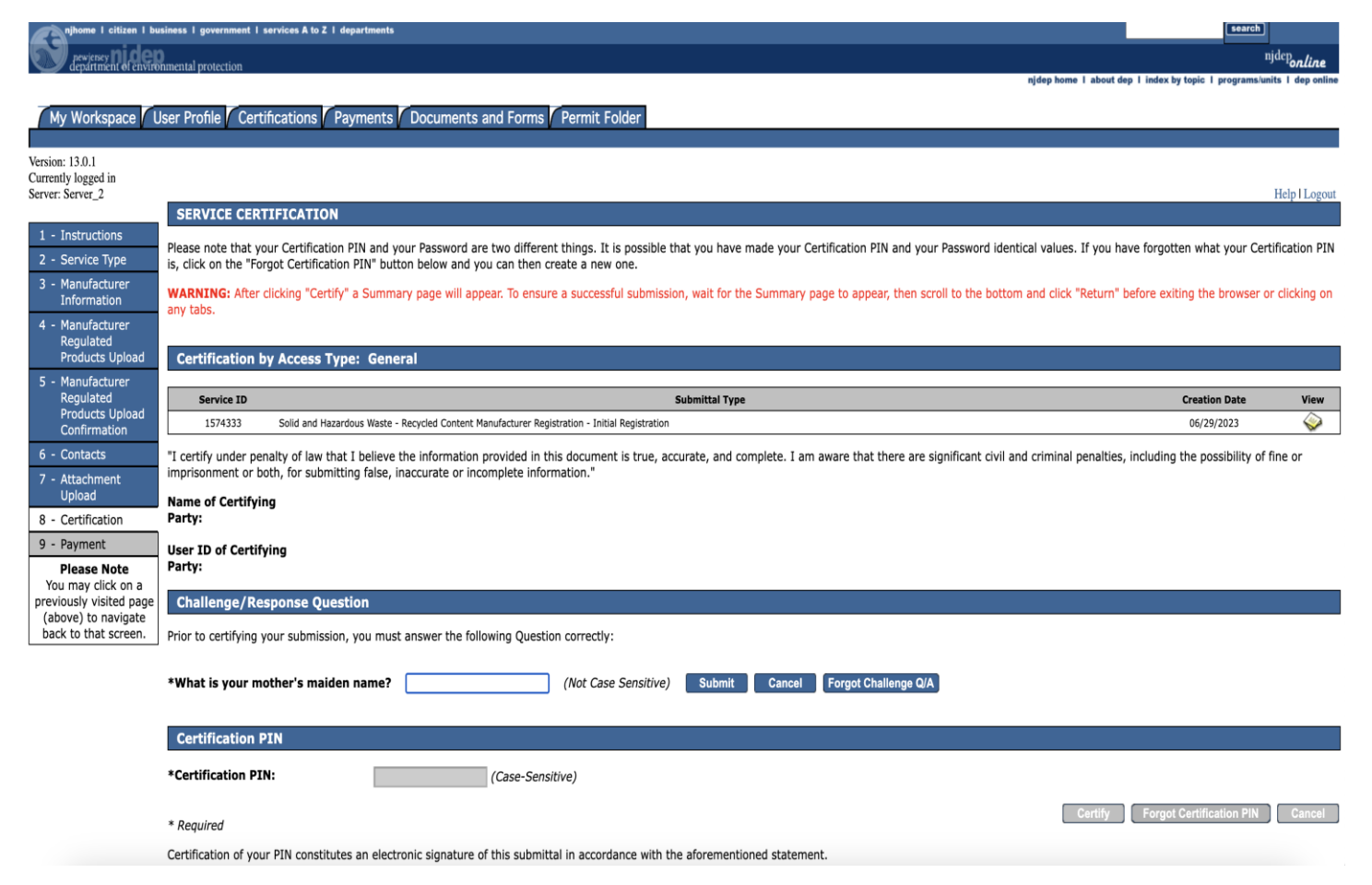

The last step is registration fee payment. Manufactures have three options for submitting payment:

- 1. Pay via credit card
- 2. Pay via eCheck
- 3. Receive a paper invoice (Bill Me)

Selecting Pay via credit card will bring you to a payment screen where you can enter credit card information

 Please note: Users selecting this option will be charged a processing fee.

Selecting Pay via eCheck will prompt the user to enter back account details

No processing fee associated with this option.

Selecting the Bill Me option will generate a paper invoice to be sent to the manufacturer's address.

 Please note: Registrations will not be accepted until payment has been made

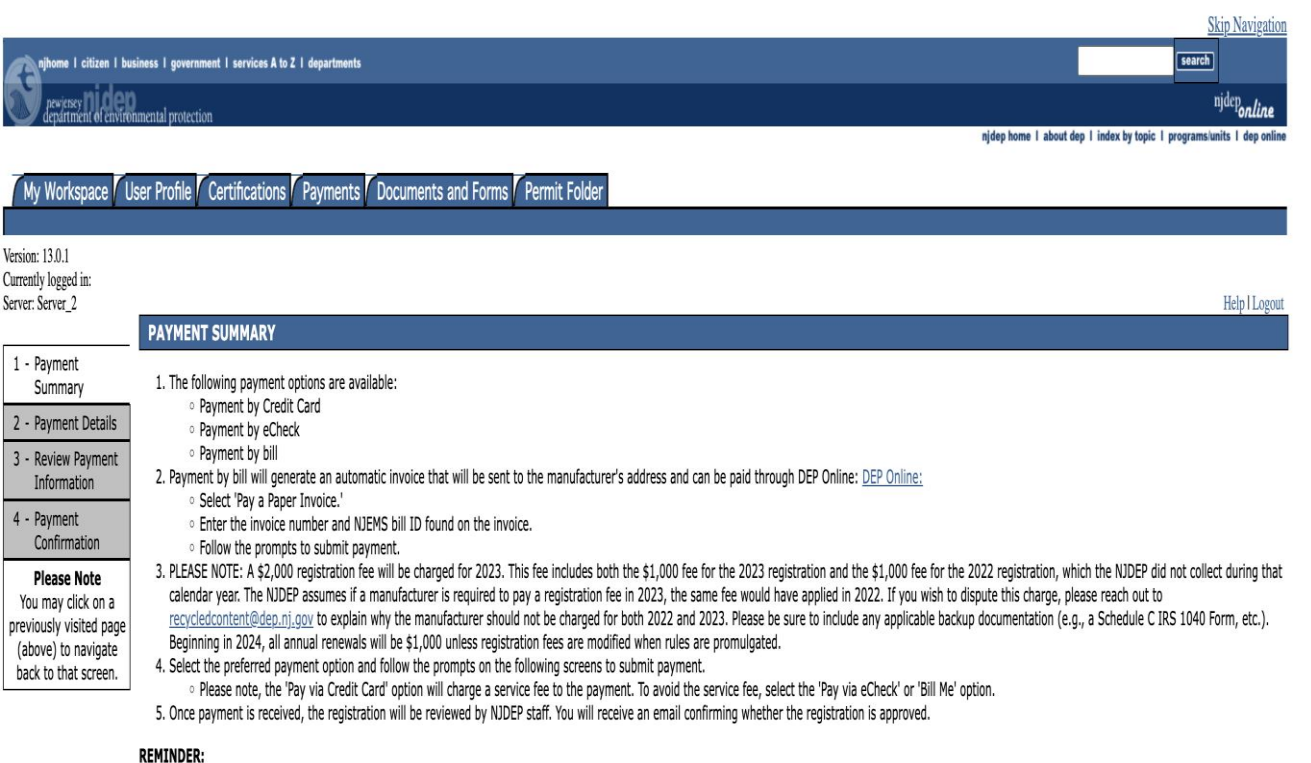

· Please save the registration approval confirmation email to retain the assigned Facility ID. You will need the Facility ID to submit annual renewals in subsequent years

| CI | 18 | ۲O  | es |
|----|----|-----|----|
|    |    | . 5 |    |

| ID           | Facility ID                                                 | Facility Name                                             | Program                   | Service                                    | Туре                 | Creation Date        | Amount                   |  |  |
|--------------|-------------------------------------------------------------|-----------------------------------------------------------|---------------------------|--------------------------------------------|----------------------|----------------------|--------------------------|--|--|
| 1574333      | N/A                                                         | Recycled Content Manufacturer Registration - JUN 30, 2023 | Solid and Hazardous Waste | Recycled Content Manufacturer Registration | Initial Registration | 06/29/2023<br>Total: | \$2,000.00<br>\$2,000.00 |  |  |
| Clicking a c | Clicking a column title will sort the table by that column. |                                                           |                           |                                            |                      |                      |                          |  |  |

# Next Steps

- You will receive a submission confirmation email after successfully submitting your registration.
- The submission confirmation will contain a registration summary if needed for future reference.
- Department staff will review the submitted registration and follow up with the manufacturer directly if there are any questions or concerns.
- You will receive a second email once the registration has been reviewed and accepted by Department staff.
  - You will only receive this email after payment has been received (if applicable).
- Please retain the submission confirmation email as you will need the Facility ID found in that email for filing Annual Renewals in the future.

# <u>Questions?</u>

- If at any point you are having difficulties registering, please reach out to <u>recycledcontent@dep.nj.gov</u>
- Department staff will be standing by during normal business hours waiting to assist you.
- If you are experiencing issues with the spreadsheet upload, please attach a copy of the spreadsheet so that staff can troubleshoot any issues.

#### Thank you!

Sincerely, Division of Sustainable Waste Management New Jersey Department of Environmental Protection